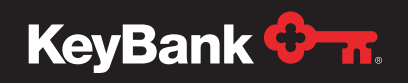

### Institutional Advisors

# PayWeb Quick Reference Guide – Stopping a Payment

This quick reference guide is designed to walk you through the process of stopping a payment (check or electronic funds transfer [EFT]).

1. From the portal home page, click on Payee List in the Master File Section.

| KeyBank 🔭.       |                                  | 001 - KEYBANK N.A.   HARALT - Last Login : 02/12/2021 8:20 AM - |
|------------------|----------------------------------|-----------------------------------------------------------------|
| WELCOME TO P     | AYWEB! CONTACT KEYBANK FOR SYSTE | M DETAILS AND FUNCTIONALITY.                                    |
| Master File      | Reports                          | Utilities                                                       |
| Pay Group List   | Create                           | Waiting to Process                                              |
| Payee List       | Pending Reports                  |                                                                 |
| Installment List | Download                         |                                                                 |
| Payment List     |                                  |                                                                 |
| Check List       |                                  |                                                                 |
|                  |                                  |                                                                 |
|                  |                                  |                                                                 |

2. Locate the payee you need to stop the payment for, and click the View link to access their file.

| Home /         | Payee List              |              |                  |                  |         |
|----------------|-------------------------|--------------|------------------|------------------|---------|
| Available List |                         |              |                  | Filters          | Refresh |
| Pay 0          | Group/Payee: 1700300010 | 80 010001112 |                  | Pay Group:       |         |
| 0              | Name:                   |              |                  | Status:          | New     |
| 0              | Payee:                  |              |                  |                  |         |
| 0              | Partial SSN:            |              |                  |                  |         |
| O AI           | Iternate Num:           |              |                  |                  |         |
|                |                         |              |                  |                  |         |
| View           | Pay Group               | Payee        | Name             | Alternate Number | Status  |
| view           | 170030001080            | 010001112    | ATEST, AARON     | ***********      | Active  |
| view           | 170030001080            | 111001234    | BTEST, BEN       | **********       | Active  |
| view           | 170030001080            | 111222333    | SEPTEMBER, TEST  | *******          | Active  |
| view           | 170030001080            | 111223333    | BLANK NAME       | ********         | Active  |
| view           | 170030001080            | 120001111    | CURRENT, BENEFIT | **********       | Active  |
| view           | 170030001080            | 123123124    | PAYEE, TEST      | **********       | Active  |
| view           | 170030001080            | 123412345    | SMITH, JOHN      | *********        | Active  |
|                | 170030001080            | 123456788    | SMITH, JOHN      | **********       | Active  |
| <u>view</u>    | 170030001080            | 999911111    | TEST, PAYEE      | ********         | Active  |
| view           |                         |              |                  |                  |         |

3. In the Payee view for the individual's record, click the **Summary** tab, then click the **Checks** tab to view all checks and select the **View** link on the outstanding check.

| KeyBank 🔶 🕋                                                                                            |                                |           | 001 - KE                                                                 | YBANK N.A.                                                         | HARALT -    | - Last Login : 02/12/2021 8:20 AM 🛨                                                                                                    |
|----------------------------------------------------------------------------------------------------|--------------------------------|-----------|--------------------------------------------------------------------------|--------------------------------------------------------------------|-------------|----------------------------------------------------------------------------------------------------|
| Home / Payee List / Payee View                                                                         |                                |           |                                                                          |                                                                    |             | Submit Can                                                                                                    |
| Payre: 123412345<br>Payre: 123412345<br>Status: Active V<br>Loc: Record Issues: V<br>Name: SMITH. JOHN | Year To Date:                  | 2,000.00  | Pay Group Na<br>Payme<br>Installme<br>Direct Dep<br>Plan T<br>Administra | ame: DEMC<br>ents: 0<br>ents: 1<br>osit: No<br>ype: Pensi<br>ator: | ) BENEFIT F | PAYMENT                                                                                                    |
| Home EFT Deductions Miscellaneous Web YTD User Define                                                  | ed Fields(UDF) Maintenance Sum | mary Data | Element View                                                             | Tax Led                                                            | ger Ne      | w Payment New Installmen                                                                                                    |
| Installments Payments Checks<br>Check Ledger Status Check Date Name                                    | Check Number                   | Form      | Gross                                                                    | Net                                                                | Tax Year    | Account Number                                                                                                    |
|                                                                                                    | 10050000                       | 01/104    |                                                                          |                                                                    |             | the set of the set of |

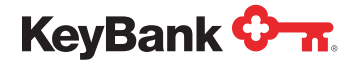

4. Click the **Reverse** button in the top left corner of the **Check View** screen.

| eyBank 🖓 🛪                                                                                                    |                                       |                                |                           |                                                                                                    | 00                  | 1 - KEYBANK N.A                                                    | . HARALT - Last Login : 02/12                                                                 | /2021 8:20 AM |
|----------------------------------------------------------------------------------------------------|---------------------------------------|--------------------------------|---------------------------|----------------------------------------------------------------------------------------------------|---------------------|--------------------------------------------------------------------|-----------------------------------------------------------------------------------------------|---------------|
| Home / Payee List / P                                                                                             | ayee View / Check Vier                | N                              |                           |                                                                                                    |                     |                                                                    |                                                                                               |               |
| Reverse                                                                                                    |                                       |                                |                           |                                                                                                    |                     |                                                                    |                                                                                               | C             |
| Pay Group: 170030001<br>Name: SMITH JO                                                                            | N80 Payee:                            | 123412345                      |                           | Gross:<br>eductions:                                                                                      | 2,000.00            | Pay Group Nam<br>Plan Typ                                          | e: DEMO BENEFIT PAYMEN<br>e: Pension                                                          | r             |
| Check Date: 02/12/2021<br>Status: Outstanding<br>Distribution Type: Installment                                   | Check Number:<br>Form ID:<br>Account: | 13853990<br>CKP1<br>0000448927 |                           | Net:                                                                                                    | 1,970.00            | Distribution No<br>Special Handlin<br>Location Nam<br>Administrate | D.: 1<br>g:<br>e:<br>pr:                                                                      |               |
| Home Funds Distribution                                                                                           | Deductions Tax Altern                 | ate Payment Me                 | thod Miscellaneo          | us User Defined Fields                                                                                    | (UDF) Yea           | r to Dates Main                                                    | tenance Data Element View                                                                     | t             |
| Рау То                                                                                                    |                                       |                                |                           | Check Detail                                                                                              |                     |                                                                    | Reversal Detail                                                                               |               |
| Name: SMITH, JOHN<br>Address: 4900 TIEDEMAN                                                                       | RD                                    |                                |                           | Check Written<br>Cleared Date                                                                             | n: 02/11/2021<br>e: |                                                                    | Reversal Date:                                                                                |               |
|                                                                                                    |                                       |                                | 1                         | Clear Reference                                                                                           | P.                  |                                                                    | Reissue Check Number                                                                          |               |
| City: BROOKLYN                                                                                                    |                                       | State: OH Zij                  | D: 44144-2338             | Clear Reference<br>ACH Effective Date                                                                     | e:                  |                                                                    | Reissue Check Number: [<br>Reversal Re                                                        | ason          |
| City: BROOKLYN<br>Country:<br>Name Type: Person                                                                   |                                       | State: OH Zij                  | p: 44144-2338<br>Foreign: | Clear Reference                                                                                           | e:                  |                                                                    | Reissue Check Number: [<br>Reversal Re                                                        | ason          |
| City: BROOKLYN<br>Country: Person<br>Check                                                                        |                                       | State: OH Zij                  | p: 44144-2338             | Clear Reference<br>ACH Effective Date<br>Distributed                                                      | e:                  |                                                                    | Reissue Check Number: [<br>Reversal Re                                                        | ason          |
| City: BROOKLYN<br>Country: Person<br>Name Type: Person<br>Check<br>Special Handling:                              |                                       | State: OH Zij                  | p: 44144-2338             | Clear Reference<br>ACH Effective Date<br>Distributed<br>Gross Distrib                                     | e:                  | 2.000.00                                                           | Reissue Check Number: [<br>Reversal Re                                                        | ason          |
| City: BROOKLYN<br>Country: Person<br>Name Type: Person<br>Check<br>Special Handling: Dis<br>Source: Dis           | Wibution                              | State: OH Zij                  | p: 44144-2338             | Clear Reference<br>ACH Effective Date<br>Distributed<br>Gross Distrib<br>Gross Other Payn                 | e:                  | 2.000.00                                                           | Reissue Check Number: [<br>Reversal Re<br>Current CC Number: ]<br>Current CC Form ID;         | ason          |
| City: BROOKLYN<br>Country: Person<br>Name Type: Person<br>Check<br>Special Handling: Dis<br>Payment Election: Dis | vibution                              | State: OH Zij                  | p: 44144-2338<br>Foreign: | Clear Reference<br>ACH Effective Date<br>Distributed<br>Gross Distrib<br>Gross Other Payn<br>Gross This C | e:                  | 2.000.00<br>0.00<br>2.000.00                                       | Current CC Number: 0<br>Current CC Number: 0<br>Current CC Form ID: 0<br>Orginal CC Number: 1 | ason          |

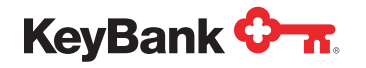

5. Complete the **Reason** fields. The CheckBox selections default appropriately based on tax year and Redeposit versus Reissue Selections. If a Reissue is needed, this is the only box that needs to be checked. All other boxes will default as required for both current and prior years.

Note: Everything entered into the system must be keyed in all UPPER CASE.

| Stop             | Check       | - Selections (TCKS)                                                               | 2                        |
|------------------|-------------|-----------------------------------------------------------------------------------|--------------------------|
|                  |             | Reason: Reversal Code: Reversal Code: Reissue Check Recover Withholding Void Only |                          |
| Pay To<br>Pay To | Alternate F | Payment Method User Define Fields(UDF)                                            | Account                  |
|                  |             | Update Payee Address                                                              | Use Historical Account   |
|                  | Name:       | SMITH, JOHN                                                                       | Use Pay Group Account    |
|                  | Address:    | 4900 TIEDEMAN RD                                                                  |                          |
|                  |             |                                                                                   | Process Date: 02/12/2021 |
|                  | Country:    | BROOKLYN State: OH Zip 4414-2338<br>Foreign:                                      | Tax Year: 2021           |

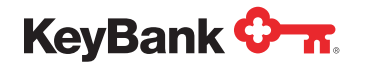

#### 5a. If the check is to be stopped and reissued:

• If the check is from current or prior tax year, check the **Reissue Check** box only (Recover Withholding will default as required).

| KeyBank 🚱 📆                                                                                                    | 001 - KEYBANK N.A.   HARALT - Last Login : 02/12/2021 8:20 AM -                |
|----------------------------------------------------------------------------------------------------|--------------------------------------------------------------------------------|
| Home / Payee List / Payee View / Check View                                                                                                    |                                                                                |
| Stop Check - Selections (TCKS)                                                                                                    | Can                                                                            |
| Dist Reason: CHECK DAMAGED Reversal Code:  Reversal Code: Reversal Code: Reversal Code: Reversal Code: Reversal Code: Note Check Note Check Not |                                                                                |
| Pay Pay To Alternate Payment Method User Define Fields(UDF)                                                                                                    |                                                                                |
| EFT/Wire                                                                                                    | IAT Bank Information                                                           |
| Destination: Payee ✓<br>Account Type: Checking ✓<br>Routing/Transit: I<br>Nat Account:                                                                                                    | Bank Name: Bank Country:                                                       |
| Che                                                                                                    |                                                                                |
| Payment Liocuon:                                                                                                    | OK Close OK Close Orginal CC Nimon: Less Partial EFI: 0.00 Original CC FormID: |

- If the reissued check is going to the same address, click the OK button to submit.
- If the reissued check is going to a new address, update the Pay To panel with the new address (click the Update Payee Address if the Payee Address record is to be updated), and then click the **OK** button to submit.

**Note:** You also have an option to change from a check to an EFT by opening the Alternate Payment Method tab and updating the **Destination** field to direct deposit and enter the account type, routing number, and account number.

The EFT instruction is for this reissue payment only, not ongoing payments.

Special Note: DO NOT USE the Void Only option under the Reversal Code.

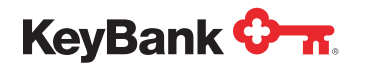

**5b.** If the check is to be stopped and not reissued, the **Recover Withholding** button will default correctly on the basis of the tax year of the check being stopped.

| 001 - KEYBANK N.A.   HARALT - Last Login : 02/12/2021 8:20 AM 🛩 |
|-----------------------------------------------------------------|
|                                                                 |
| ×                                                               |
|                                                                 |
| Account                                                         |
| Use Historical Account     Use Pay Group Account                |
| Process Date: 02/12/2021<br>Tax Year: (2021                     |
|                                                                 |

Stop Payment Reason Comments Guide:

# Check Stop Reason Comments for redeposits only (No Reissue):

- CHECK LOST/STOLEN
- CHECK NEVER RECEIVED
- CHECK DAMAGED
- DECEASED
- STALE STATED/DORMANT
- ISSUED IN ERROR

# Check Stop Reason Comments for stops and reissue:

- CHECK LOST/STOLEN
- CHECK NEVER RECEIVED
- CHECK DAMAGED
- STALE STATED/DORMANT
- ADDRESS CHANGE

Note: When entering reason comments, please use ALL UPPER CASE.

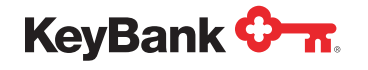

6. Click the OK button to process the stop payment. You will receive a confirmation notification that the stop payment has been submitted.

| KeyBank                  | Payee View / Check View                                                                                                    | 001 - KEYBANK N A.   HARALT - Last Login : 02/12/2021 8:20 Al | M - |
|--------------------------|----------------------------------------------------------------------------------------------------|---------------------------------------------------------------|-----|
| Stop Check               | <ul> <li>Selections (TCKS)</li> </ul>                                                                                             | ×                                                             | Ca  |
| Dist<br>Hor<br>Pay       | Reason: DECEASED<br>Reversal Code:<br>Reissue Check<br>Recover Withholding<br>Void Only<br>Payment Method User Define Fields(UDF) |                                                               |     |
| Pay To                   |                                                                                                    | Account                                                       |     |
| Name:<br>Address:<br>Nat | Update Payee Address SMITH, JOHN 4900 TIEDEMAN RD                                                                                 | Use Historical Account     Use Pay Group Account              |     |
| Che City:                | BROOKLYN State: OH Zip: 44144-2338<br>Foreign:                                                                                    | Process Date: 02/12/2021<br>Tax Year: 2021                    |     |
|                          |                                                                                                    | OK Close                                                      |     |

| KeyBank 🔶 📶                                       |                                                    |                       | 0(                | 01 - KEYBANK N.A. H/                                       | ARALT - Last Login : 02/12/2021 8:20 AM 🔫 |
|---------------------------------------------------|----------------------------------------------------|-----------------------|-------------------|------------------------------------------------------------|-------------------------------------------|
| Home / Payee List / Payee View /                  | Check View                                         |                       |                   |                                                            |                                           |
| Reverse                                           |                                                    |                       |                   |                                                            | C                                         |
| Pay Group: 170030001080<br>Name: SMITH. JOHN      | Payee: 123412345                                   | Gross:<br>Deductions: | 2,000.00<br>30.00 | Pay Group Name: 1<br>Plan Type: 1                          | DEMO BENEFIT PAYMENT                      |
| Check Date: 02/12/2021 Che<br>Status: Outstancing | Form ID: CKP1                                      | Net:                  | 1,970.00          | Distribution No.: 1<br>Special Handling:<br>Location Name: | 1                                         |
| Location: Employ                                  | Reverse Check Message                              |                       |                   | Administrator:                                             |                                           |
| Home Funds Distribution Deductions                |                                                    |                       |                   | ntenan                                                     | ce Data Element View                      |
| Pay To<br>Name: SMITH, JOHN                       | SUBMITTED: STOP PAYMENT<br>Information: STOP CHECK |                       |                   | Reve                                                       | rsal Detail<br>Reversal Date:             |
| Address: 4900 TIEDEMAN RD                         |                                                    |                       |                   | Close R                                                    | lecovered Withholding:                    |
| City: BROOKLYN<br>Country:                        | State: OH Zip: 44144-2338<br>Foreign               | n: 🗇                  |                   |                                                            |                                           |
| Name Type: Person                                 |                                                    |                       |                   |                                                            |                                           |

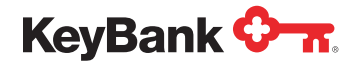

#### Process Timeline for Stop Payments Issued for Checks:

- Business Day 1: The stop is entered in the system and in the nightly batch. The system verifies against KeyBank's check system to confirm that the check has not been cashed. The stop payment is then placed in KeyBank's check system.
- **Business Day 2**: Check is stopped and reflected in Omni Pay/PayWeb and if there is a reissue it gets processed in the nightly batch.
- Business Day 3: Reissue check is mailed.

Note: The cutoff time to receive all stop requests is 2:30 p.m. (ET). Any request received after the cutoff time will be processed the next business day.

7. You can track stop payment processing by returning to the home screen and selecting **Waiting to Process** under the utilities section.

| aster File       | Reports         | Utilities          |
|------------------|-----------------|--------------------|
| Pay Group List   | Create          | Waiting to Process |
| Payee List       | Pending Reports |                    |
| Installment List | Download        |                    |
| Payment List     |                 |                    |
| Check List       |                 |                    |

8. All check stop payment requests can be seen, tracked in queue here.

| KeyBank 🐎 |                |              |           |                 |            |             |            | 02/12/2021 8:20  |        |                 |                            |
|-----------|----------------|--------------|-----------|-----------------|------------|-------------|------------|------------------|--------|-----------------|----------------------------|
| Home /    | Waiting to Pro | cess         |           |                 |            |             |            |                  |        |                 |                            |
| Select    | Туре           | PayGroup     | Payee     | Check<br>Number | Check Date | Name        | Net Amount | Reason           | Req ID | Request<br>Date | PG Name                    |
|           | REISSUE        | 170030001080 | 123412345 | 00013853990     | 02/12/2021 | SMITH, JOHN | 1,970.00   | CHECK<br>DAMAGED | HARALT | 02/12/2021      | DEMO<br>BENEFIT<br>PAYMENT |

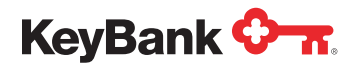

### Recalling/Stopping Electronic Funds Transfers (EFTs)

9. From the portal home page, click on **Payee List** in the Master File Section.

| KeyBank 💁 🛪.                                                                   |                                                 | 001 - KEYBANK N.A.   HARALT - Last Login : 02/12/2021 8:20 AM - |
|--------------------------------------------------------------------------------|-------------------------------------------------|-----------------------------------------------------------------|
| WELCOME TO                                                                     | PAYWEB! CONTACT KEYBANK FOR SYSTE               | EM DETAILS AND FUNCTIONALITY.                                   |
| Master File Pay Group List Payee List Installment List Payment List Check List | Create         Pending Reports         Download | Utilities<br>Waiting to Process                                 |
|                                                                                |                                                 |                                                                 |

10. Locate the payee you need to stop the payment for, and click the View link to access their file.

| Home /        | Payee List                             |           |                  |            |                                                                                                    |
|---------------|----------------------------------------|-----------|------------------|------------|----------------------------------------------------------------------------------------------------|
| Available Lis | st                                     |           |                  | Filters    | Refresh                                                                                                    |
| Pa            | ay Group/Payee: 170030001080 010001112 |           |                  | Pay Group: |                                                                                                    |
| 0             | Name:                                  |           |                  | Status:    | New                                                                                                    |
| 0             | Payee:                                 |           |                  |            |                                                                                                    |
| 0             | Partial SSN:                           |           |                  |            |                                                                                                    |
| 0             | Alternate Num:                         |           |                  |            |                                                                                                    |
|               |                                        |           |                  |            |                                                                                                    |
| liew          | Pay Group                              | Payee     | Name             | Alternate  | Number Status                                                                                                  |
| view          | 170030001080                           | 010001112 | ATEST, AARON     | *********  | Active                                                                                                    |
| view          | 170030001080                           | 111001234 | BTEST, BEN       | *********  | Active                                                                                                    |
| view          | 170030001080                           | 111222333 | SEPTEMBER, TEST  | *********  | Active                                                                                                    |
| iew           | 170030001080                           | 111223333 | BLANK NAME       | ********** | Active                                                                                                    |
| riew          | 170030001080                           | 120001111 | CURRENT, BENEFIT | ********** | Active                                                                                                    |
| riew          | 170030001080                           | 123123124 | PAYEE, TEST      | *********  | Active                                                                                                    |
| riew          | 170030001080                           | 123412345 | SMITH, JOHN      | ********** | Active                                                                                                    |
| riew          | 170030001080                           | 123456788 | SMITH, JOHN      | *********  | Active                                                                                                    |
| riew          | 170030001080                           | 999911111 | TEST, PAYEE      | *********  | Active                                                                                                    |
|               |                                        |           | 17507 11001      |            | The second second second second second second second second second second second second second second second s |

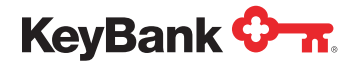

11. In the Payee view for the individual's record, click the Summary tab, then click the Checks (EFTs appear in this tab as well) tab to view all payments to the individual and select the View link on the outstanding payment. EFTs will be listed as EFL in the form field and will have a listed status of Cleared.

| yBank 🔶 📶                                                                                               |                             |            |                                                                     | 001 - KEYB                                                             | IANKNA.   | HARALT - Last Login : 02/12/2021 8:20 |
|----------------------------------------------------------------------------------------------------|-----------------------------|------------|---------------------------------------------------------------------|------------------------------------------------------------------------|-----------|---------------------------------------|
| ome / Payee List / Payee View Payment Wizards View Tax Forms                                            |                             |            |                                                                     |                                                                        |           | Submit Cancel                         |
| Pay Group: L00017003000 C S Future Date<br>Payee: 111223333<br>Status: Sative<br>Loc:<br>Record Issues: | Year To Date:               | 45,000.0   | 0 Pay Group N<br>Paym<br>Instalim<br>Direct Dep<br>Plan<br>Administ | ame: DEMO<br>ents: 0<br>ents: 0<br>bosit: Yes<br>Type: Pensi<br>rator: | OLS BENEF | IT PAYMENT                            |
| iome EFT Deductions Miscellaneous Web YTD User Definition                                               | ned Fields(UDF) Maintenance | Summary D  | ata Element View                                                    | Tax Ledç                                                               | ger Ne    | w Payment New Installment             |
| Check Ledger                                                                                            | Check N                     | umber Form | Gross                                                               | Net                                                                    | Tax Year  | Account Number                        |
| View Status Check Date Name                                                                             |                             |            |                                                                     |                                                                        |           |                                       |

**12.** Click the **Reject** button in the top left corner of your screen.

| eyBank 🔷 🛪.                                                                                                    |                                |                                                                                                    | 001 - KEYI                                                            | BANK N.A.   HARALT - Last Login :                                           | 02/12/2021 8:20 AM |
|----------------------------------------------------------------------------------------------------|--------------------------------|----------------------------------------------------------------------------------------------------|-----------------------------------------------------------------------|-----------------------------------------------------------------------------|--------------------|
| Home / Payee List / Payee View / Check View                                                                                             |                                |                                                                                                    |                                                                       |                                                                             | Cancel             |
| Pay Group: L00017003000 Payee:<br>Name: BLANK, NAME                                                                                     | 111223333 << >>>               | Gross: 45,000.00<br>eductions: 9,005.00                                                            | Pay Group Name<br>Plan Type                                           | E: DEMO LS BENEFIT PAYMENT<br>E: Pension                                    |                    |
| Check Date: [01/22/021 Check Number:<br>Status: [Cleared Form ID:<br>Distribution Type: Lung Sum Account:<br>Location: Employee Number: | 30245<br>EFL1<br>0000448915    | Net: 35,995.00                                                                                     | Distribution No<br>Special Handling<br>Location Name<br>Administrator | .: 4<br>]:<br>::<br>::                                                      |                    |
| Home Funds Distribution Deductions Tax Alterna<br>Pay To                                                                                | te Payment Method Miscellaneo  | us User Defined Fields(UDF) Ye<br>Check Detail                                                     | ar to Dates Maint                                                     | enance Data Element View<br>Reversal Detail                                 |                    |
| Name: BLANK, NAME Address: 4900 TIEDEMAN City: PARMA Si Country: Name Type: Person                                                      | ate: OH Zip: 44129<br>Foreign: | Check Written: 01/21/20<br>Cleared Date: 01/21/20<br>Clear Reference: ACH Effective Date: 01/22/20 | 21                                                                    | Reversal Date: Recovered Withholding: Reissue Check Number: Reversal Reason |                    |
|                                                                                                    |                                |                                                                                                    |                                                                       |                                                                             |                    |
| Check                                                                                                    |                                | Distributed                                                                                        |                                                                       |                                                                             |                    |

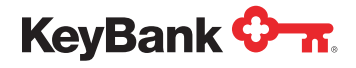

**13.** Click the ACH Reclaim checkbox and complete the Action Date, which should be the seventh business day, starting with the next business day after you request the ACH reclaim (i.e., you request the ACH reclaim today, so the first day of the seven day waiting period is tomorrow [if tomorrow is a business day]).

#### Note: When entering comments, please use ALL UPPER CASE.

- **14.** Complete the **Rejection Date** which should be today the day you are requesting the reclaim. Rejection Date defaults to seven calendar days, please update date to seven business days.
- **15.** Enter Action Description. See the guide below.

| ject Check          |                          |   |
|---------------------|--------------------------|---|
| ACH Reclaim:        |                          |   |
| Action Date:        | 03/02/2021               |   |
| Action Description: | DECEASED                 |   |
| Rejection Date:     | 02/24/2021               |   |
| Rejection Code:     |                          | ~ |
| Comment:            | DATE OF DEATH 01/15/2021 |   |
|                     |                          |   |
|                     |                          |   |
|                     |                          |   |
|                     |                          |   |

Reject EFT Action Descriptions Guide:

## EFT Reject Action Descriptions for payments that will be redeposited (No Reissue):

- DECEASED
- ISSUED IN ERROR
- ACCOUNT CLOSED
- AMOUNT (i.e., the amount was incorrect on the original EFT)

## EFT Reject Action Descriptions for payments that will be reissued:

- ISSUED IN ERROR
- ACCOUNT CLOSED

Note: When entering descriptions and comments, please use ALL UPPER CASE.

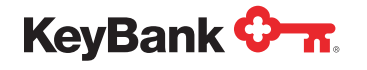

Select the **Rejection Code** that aligns with the reason that the EFT is being rejected.

| eject Check         |                                                                                                    |   |       |
|---------------------|----------------------------------------------------------------------------------------------------|---|-------|
| ACH Reclaim:        | 2                                                                                                    |   |       |
| Action Date:        | 03/02/2021                                                                                                    |   |       |
| Action Description: | DECEASED                                                                                                    |   |       |
| Rejection Date:     | 02/24/2021                                                                                                    |   |       |
| Rejection Code:     |                                                                                                    | * |       |
| Comment:            | 01 - Insufficient funds<br>02 - Account closed<br>03 - No Account-Unable to locate<br>04 - Invald acct number structure<br>05 - Unauthorized debit to acct<br>06 - Returned per ODFI request<br>07 - Authorization revolved by customer<br>08 - Payment stopped<br>09 - Uncollected Funds<br>10 - Customer advises not authorized<br>11 - Check truncation entry return<br>12 - Account sold to another DFI<br>13 - Invalid ACH routing transf |   |       |
|                     | 14 - Rep payee deceased or unable to continue<br>15 - Beneficiary or account holder deceased                                                                                                    |   | Close |

16. Include in the Comments field any additional notes that might be useful (date of death, etc.). Note: The Comments box only has a maximum number of 30 characters. Key will not take action on any of these comments, including inactivations. Any updates by KeyBank must receive the proper form documentation, such as a Termination form.

| KeyBank 🐎 📶                                                                                                    |                                                                                          |                                                                                                    |                                    | 001 - KEYBA                                                                                                 | NK N.A. HARALT - Last Login : 02/12/2021 8:20 AM +                                           |
|----------------------------------------------------------------------------------------------------|------------------------------------------------------------------------------------------|----------------------------------------------------------------------------------------------------|------------------------------------|----------------------------------------------------------------------------------------------------|----------------------------------------------------------------------------------------------|
| Home / Payee List / Payee View / Check Vie<br>Reject                                                                                                    | 24                                                                                       |                                                                                                    |                                    |                                                                                                    | Cancel                                                                                       |
| Pay Group: 100017003000 Payer<br>Name: BLANK RAME<br>Check Date: 01/02/021 Check Numbe<br>Status: Crewet Form IC<br>Distribution Type: Lump Sum Account | * 111223333 <<<br>111223333 <<<br>111223333 <<<br>111223333 <                            | Gross:<br>Deductions:<br>Net:                                                                             | 45,000.00<br>9,005.00<br>35,995.00 | Pay Group Name:<br>Plan Type:<br>Distribution No.:<br>Special Handling:<br>Location Name:<br>Administrator; | DEMO LS BENEFIT PAYMENT<br>Pension<br>4                                                      |
| R Home Funds Distribution Deductions Tax Pay To Name: ELANK, NAME Address: 4900 THEORNAN City: PARMA                                                    | ACH Reclaim:<br>Action Date: ()<br>Action Description:<br>Rejection Date: ()<br>Comment: | 3/02/2021<br>BECEASED<br>2/24/2021<br>5 - Beneficiary or account holder dece<br>art E OF DEATH 01/15/2021 | ised                               | ×                                                                                                    | ersal Detail  Reversal Date:  Resovered Withholding:  Reissue Check Number:  Reversal Reeson |
| Country:  Neano Type: Person  Check  Special Handling: Source: Detribution  Payment Election: PG Combine Group:                                         |                                                                                          |                                                                                                    | ok                                 | Ciose                                                                                                    | Current CC Number: 9 Current CC Form ID: Orginal CC Number: Driginal CC FormID:              |

17. Click OK to process the reject EFT request. You will then receive a confirmation that the request has been submitted.

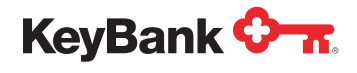

**18.** All requests can be seen, tracked in queue here.

| eyBank 🐎 001 - KEYBANK N.A.   HARALT - Last Login : 02/12/2021 8:2 |                |              |           |                 |            |             |            |                  |        |                 |                            |
|--------------------------------------------------------------------|----------------|--------------|-----------|-----------------|------------|-------------|------------|------------------|--------|-----------------|----------------------------|
| Home /                                                             | Waiting to Pro | cess         |           |                 |            |             |            |                  |        |                 |                            |
| Select                                                             | Туре           | PayGroup     | Payee     | Check<br>Number | Check Date | Name        | Net Amount | Reason           | Req ID | Request<br>Date | PG Name                    |
|                                                                    | REISSUE        | 170030001080 | 123412345 | 00013853990     | 02/12/2021 | SMITH, JOHN | 1,970.00   | CHECK<br>DAMAGED | HARALT | 02/12/2021      | DEMO<br>BENEFIT<br>PAYMENT |

For more assistance in navigating or using the PayWeb Portal, contact your KeyBank Institutional Advisors Relationship Management Team.

KeyBank Institutional Advisors collaboratively engages stakeholders to understand their organization's strategic mission, values, and goals. Our advisors are professionals supported by subject matter experts across client disciplines/market segments. Combining our expertise with an understanding of the client, we recommend and implement customized, coordinated financial solutions.

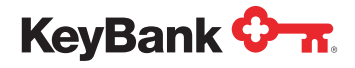

Page 13 of 13

KeyBank Institutional Advisors is the marketing name under which KeyBank National Association (KeyBank) offers investment management and fiduciary services to institutional clients.

KeyBank does not give legal advice. Banking products and services are provided by KeyBank, Member FDIC. Investment products and services are:

NOT FDIC INSURED • NOT BANK GUARANTEED • MAY LOSE VALUE • NOT A DEPOSIT • NOT INSURED BY ANY FEDERAL OR STATE GOVERNMENT AGENCY